# Vytváranie stránky s kontaktmi

Last updated November 19, 2024

Na svoje stránky môžete pridať stránku Kontaktujte nás, kde môžete poskytnúť svoje kontaktné informácie, kontaktný formulár, mapu, odkazy na sociálne médiá a prevádzkovú dobu.

Tu je príklad, ako môžete pridať a prispôsobiť svoju stránku Kontaktujte nás.

### Kroky na vytvorenie kontaktnej stránky

Vytvorte novú stránku na paneli Stránky. Prejdite do ponuky Webové stránky, kliknite na položku Stránky ... a potom na okrúhle fialové tlačidlo +.

#### Na počítači:

Kliknite na ponuku a potom na položku **Stránky…** Kliknite na položku **Pridať novú stránku** v dolnej časti obrazovky. Týmto sa na váš web pridá stránka.

V ďalšom okne zadajte názov stránky, napríklad Kontaktujte nás alebo Kontakty.

V tomto okne môžete tiež zvoliť, či sa stránka bude zobrazovať v navigácii.

#### Na mobile:

Klepnutím na ikonu troch zvislých bodiek otvorte ponuku akcií stránky. Vyberte možnosť **Nastavenia stránky**. Zadajte nový názov stránky (napríklad "Kontaktujte nás" alebo "Kontaktovať") a klepnite na Premenovať stránku.

1. Vyberte novovytvorenú stránku v ponuke Stránky ... a kliknite na tlačidlo Pridať bloky.

2. Prejdite do sekcie Blok kontaktov v ponuke Knižnica blokov.

Pridáva sa blok s podrobnými kontaktnými informáciami.

**3.** Ak chcete pridať blok kontaktov s podrobnými kontaktnými informáciami, kliknite na ktorýkoľvek z blokov, ktoré majú obsah v troch stĺpcoch. Tu môžete prispôsobiť svoju mapu, pridať svoje telefónne číslo, e-mailovú adresu, fyzickú adresu, pridať odkazy na

profily sociálnych médií a určiť otváraciu dobu.

## Pridanie vašej polohy na mapu

Ak sa chcete dozvedieť, ako pridať blok s mapou v plnej veľkosti, navštívte tento návod.

Po dokončení prispôsobovania stránky kliknite na tlačidlo Uložiť.